# Chapter 3 **Players**

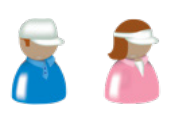

Players are golfers - like you. Mulligan's Eagle needs to know some basic information about each of the players it is expected to keep score for. You can enter as much information as you think will assist you in keeping statistics or event scoring for each player.

Mulligan's Eagle uses one of the symbols at the left to represent information about a player.

| In this Chapter                                            |    |
|------------------------------------------------------------|----|
| Creating New Players                                       | 48 |
| Editing Player Information                                 | 50 |
| Opening an Editing Window50                                |    |
| Setup                                                      |    |
| Player Preferences                                         |    |
| Handicapping                                               |    |
| Scores                                                     |    |
| Exporting Player Information                               | 59 |
| Exporting a List of Players to a Spreadsheet               |    |
| Exporting Player Data to a Spreadsheet                     |    |
| Exporting Data About a Player's Rounds to a Spreadsheet 62 |    |
| Reports About Players                                      | 63 |
| Stats & Records Report                                     |    |
| Ringer Card                                                |    |
| Course Analysis Report                                     |    |
| Handicap Report                                            |    |
| Play List                                                  |    |
| Handicap Cards72                                           |    |
| Guests                                                     | 73 |
| Deleting Players                                           | 74 |

# **Creating New Players**

You can create and keep on file information about as many players as you wish. There are several ways to start:

# From Eagle's Main Window

With Eagle's main window front-most, show the list of players, then click the Add button at the lower left corner to open a window for a new player.

**Note:** If the Add button is not available (the button is dim), the player list has been locked to prevent the addition or removal of players (see "Authorization" on page 10).

# From the New Menu

Or, choose New... in the File menu or type **#**N (COMMAND-N) to see a dialog allowing you to make a new item:

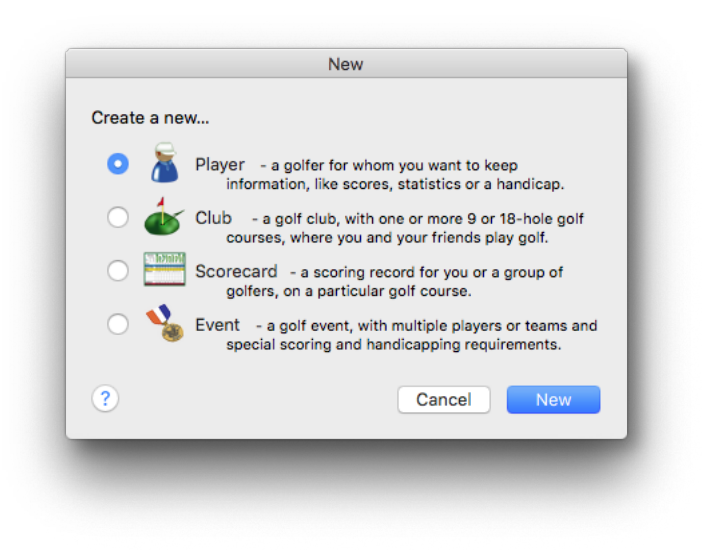

New Dialog

Select the option to make a new player, then click the New button.

**Note:** If the new player option is not available (the button is dim), the player list has been locked to prevent the addition or removal of players (see "Authorization" on page 10).

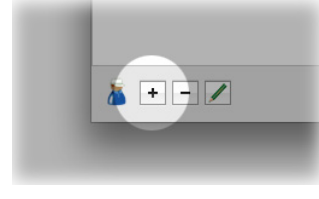

#### Eagle File Edit Golf Reports Window Help New. $\blacktriangleright$ New... ЖN Open ЖΟ 🅈 Player ₹₩P Recent ► Import ► 👉 Club ₹₩C Export ЖE 🚟 Scorecard ₹₩S 🐁 Event ₹₩E Close жw 🔏 Match... NЖΣ ŵЖР Page Setup... ЖP Print...

# From the New... Submenu

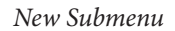

Or, choose Player in the New... submenu in the File menu, or type  $\forall \text{HP}$  (OPTION-COMMAND-P) to create a new player and open a window for editing it.

# The Empty New Player Window

In all cases, a new empty player window is opened, ready for you to edit information about the player.

| • •                 |                     | Playe  | er - New Play | /er    |            |          |
|---------------------|---------------------|--------|---------------|--------|------------|----------|
| 👗 [13]              |                     |        |               |        |            | _        |
| Setup Preferences H | landicapping Scores |        |               |        |            | Prin     |
| 8                   | Player Name:        | first  |               | middle |            |          |
|                     | Gender:             | o male | Ofemale       | suffix | nickname   |          |
|                     | Street Address:     |        |               |        |            |          |
|                     | City, State Postal: |        |               |        |            |          |
|                     | Phone:              | voice  |               |        | cell / fax |          |
|                     | eMail:              |        |               |        |            | Send     |
|                     | Home Club:          |        |               |        |            | <b>~</b> |
|                     | Member no.:         |        |               |        |            |          |
|                     |                     |        |               |        |            |          |

New Empty Player Window

The window for a new player is ready for you to provide the information you'll need to use for scoring, analysis and handicapping. You'll continue editing information about the player as described beginning on page 50.

# **Editing Player Information**

# **Opening an Editing Window**

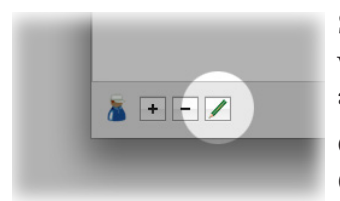

Show the list of players in Eagle's main window and select the player for which data is to be edited. Click the Edit button at the lower left corner and a player window will open for you to review information and make changes.

Or, open an editing window by selecting one or more players and choosing Open from the File menu or typing **#O** (COMMAND-O).

Or, just double-click the name of the player in the player list.

**Note:** If the Edit button is not available (the button is dim), there are no players selected in the list. Player information can be edited even when the player list is locked.

The player window will open to the panel that was last used for editing a player. New player windows start in the Setup panel.

#### Setup

Click the Setup item in the toolbar at the top of the player window to start by entering or modifying information about the player:

| 🞽 🏧 🔁 🔚                         |                       | i i i i i i i i i i i i i i i i i i i |
|---------------------------------|-----------------------|---------------------------------------|
| Preferences Handicapping Scores |                       | P                                     |
| Player Name:                    | Al middle             |                                       |
| reset                           | Czervik suffix        | nickname                              |
| Gender:                         | 오 male 🗌 female       |                                       |
| Street Address:                 | 3244 Industrial Hwy.  |                                       |
| City, State Postal:             | Nutley, NJ 10233      |                                       |
| Phone:                          | 555-5454              | 55-5444                               |
| eMail:                          |                       | Send                                  |
| Home Club:                      | Bushwood Country Club | <b>~</b>                              |
| Member no.:                     | 234                   |                                       |

Player Window - Setup

Player Name – Enter at least the player's first and last names in the space provided. If you prefer to see a suffix like "Jr." or "MD" appended to the player's name in lists, reports, and on a scoreboard, enter one.

Gender – Indicate the sex of the player. Mulligan's Eagle identifies men and women differently in most lists and uses different criteria for scoring and handicapping is some cases.

Street Address – Provide an address for the player.

City, State Postal – Enter the city, state or province and postal code for the player. This information appears in some lists and reports.

Phone – Enter the phone number(s) to reach this player.

eMail – Enter the player's email address if they have one. If the field contains an email address and you click the Send button, Eagle will open your mail client, ready to send a message to the indicated address.

Home Club – Indicate the player's home club - the club at which they keep their handicap records.

Member no. – If it's available, enter the player's membership number or ID at their home club. Eagle can put this information on a scorecard for clubs that require the number for posting scores.

Picture – If you drag a picture of the player onto the photo frame at the upper left of this panel, Eagle will use that picture in places where the a or symbols normally appear.

# **Player Preferences**

Click **Preferences** in the toolbar to enter or update certain preferred settings for the player:

| Player - Al Czervik                                                                |       |
|------------------------------------------------------------------------------------|-------|
| 👗 💽 🤕 📟                                                                            | 9     |
| Setup Preferences Handicapping Scores                                              | Print |
| Preferred settings for Al Czervik                                                  |       |
| reset Preferred Club: Bushwood Country Club                                        |       |
| Course: 💣 Bushwood Country Club                                                    |       |
| Sides: Front Nine Sack Nine                                                        |       |
| Tee: 😡 Men's Tees                                                                  |       |
|                                                                                    |       |
| Guest- One-time-only, non-member, or single event player. No handicap calculation. |       |
|                                                                                    |       |
|                                                                                    |       |
|                                                                                    |       |
|                                                                                    |       |
|                                                                                    |       |

Player Window - Preferences

Preferred Club – From the golf clubs on file, select the club usually played by the player - the one to be used on a new scorecard if no other club is specified. You can also set this preference (and the preferred course, sides and tee) from any scorecard that contains a round for this player.

**Course** – Select, if the club has more than one course, the player's preferred course - the one they usually play or their favorite.

Sides – Usually, these are set to "Front Nine" and "Back Nine," but if the course has more than two nines or has nines with unique names, you may wish to indicate which nine is preferred as the front side and which is preferred as the back side.

Tee – Select the tee this player usually plays on this course. This preference will serve as the default for the preferred course and a tee of the same color on another course. So, if this player prefers the red tees, it will be the tee selected by default for this player on any course that has red tees.

Guest – You can keep information on file for occasional or one-time players for whom you don't plan to keep extensive records or compute handicaps (like event invitees, members of other clubs, etc.). If the player fits this description, check the box. Eagle can include or exclude guests from certain lists of players. For more information, see "Guests" on page 73.

# Handicapping

Click Handicapping in the toolbar to enter or update handicapping information for the player:

| ietup Pr | eferences H   | andicappi                                      | ng Scores   |            |                                        |            |            |              |            | i<br>C<br>Pr  |  |
|----------|---------------|------------------------------------------------|-------------|------------|----------------------------------------|------------|------------|--------------|------------|---------------|--|
|          | Handicap      | ping setti                                     | ings for Al | Czervik.   |                                        |            |            |              |            |               |  |
| reset    |               |                                                | Method:     | USGA       | Handica                                | p System   |            |              | ۵          |               |  |
|          | Nation        | al Golf As                                     | ssociation: | United     | United States Golf Association 🔷 Visit |            |            |              |            | Visit         |  |
|          |               | Handica                                        | pping no.:  | 45678      | 90                                     | 1          |            |              |            |               |  |
|          | Beginnin      | Handicapping no.:<br>eginning Handicap Index®: |             |            | 18.1 9-Hole Don                        |            |            |              | Don't C    | 't Calculate  |  |
|          | Handicap I    | ndex®: 15.                                     | 0           |            |                                        |            |            |              | effective  | 1 Aug 2012    |  |
|          | 90 *<br>84 *A | 91<br>90 A                                     | 90<br>90    | 90<br>99 A | 90<br>89 *                             | 90<br>88 * | 89 *<br>92 | 86 *<br>89 * | 90<br>88 * | 90 *A<br>91 * |  |
|          | Ma            | ke Adjustr                                     | nent        | Po         | st Suppler                             | nentary Sc | ore        | Lookup H     | landicap u | sing GHIN     |  |

Player Window - Handicapping

*Note: The use of the* Make Adjustment, Post Supplementary Score, and Lookup Handicap *buttons near the bottom of the window is explained on pages 55, 56, and 57.* 

Method – Normally set to represent the handicap system in use in your country, select the handicap method that represents how this player's handicap was computed. This does not assure that Mulligan's Eagle will compute a handicap for this player by this method – you may not be authorized to do

so - but it identifies any handicap for this player as having been determined by this method.

National Golf Association – This is normally set properly, but if this player's handicap is governed by the authority of another national golf association, select that association from the menu.

Handicapping no. – If it's available, provide the number used to identify the player in his club's handicapping system. In the United States, this is frequently his GHIN (Golf Handicapping Information Network) number. In Canada, it may be their RCGA Network member number. In Australia, it's usually their GolfLink number.

Beginning Handicap – For players with few (or no) rounds on file, or guests and one-time players, enter their Handicap Index (in the U.S.) or handicap to be used until better data is available.

**9-Hole** – Check this box if the player is a 9-hole-only golfer and their handicap, whether provided as data or calculated, is for nine hole rounds.

Don't Calculate – If the handicapping information here is sufficient to automatically calculate and update a handicap for this player, but you don't want Mulligan's Eagle to update that handicap, check this box. Note that this box is pre-checked and unavailable for players who are identified as a guest (see "Guests" on page 73). Make Adjustment – Handicap committees can make manual adjustments to a player's scoring record to account for various situations. You can do the same by clicking the Make Adjustment button. You can enter and save an adjusting item in a player's handicapping record:

| 0         |              |              | C. Louis     |                |                |         |        |               |                |
|-----------|--------------|--------------|--------------|----------------|----------------|---------|--------|---------------|----------------|
|           | <u>, a b</u> | 120          |              |                |                |         |        |               | i,             |
| Setup Pre | ferences I   | Handicapping | g Scores     |                |                |         |        |               | Pr             |
| 2         | T.           | Handic       | ap Adjustme  | ent for Al Cze | r <b>vik</b>   |         |        |               |                |
|           |              | Ef           | fective Date | : Sunday, Fe   | ebruary 28, 2  | 2106    |        | 0             |                |
|           |              | Hand         | licap Index® | : 19.5         | 0 9 H          | Hole Ha | ndicap | _ 0           | sit            |
|           |              |              | Reason       | : Committee    | e Review       |         |        |               |                |
|           |              |              |              |                |                |         |        |               | late           |
|           |              |              |              |                |                | Can     | cel    | Save          | 1 2016         |
|           | 90 -         | 90 -         | 91 9         | 0 90           | 90             | 90      | 09     | 80 -          | <del>9</del> 0 |
|           | 90 *A        | 84 *A        | 90 A 9       | 0 99 A         | 89 *           | 88 *    | 92     | 89 •          | 88 *           |
|           | Ma           | ike Adjustme | nt           | Post Supple    | ementary Score | e       | Lookup | Handicap usir | ng GHIN        |
|           |              |              |              |                |                |         |        |               |                |
|           |              |              |              |                |                | _       | _      |               |                |

#### Handicap Adjustment

Effective Date – Enter the date on which this adjustment becomes effective. It will remain in effect until a subsequently dated handicapping record or adjustment is made.

Handicap (Index or other) – Enter the override value for the player's handicap due to this adjustment.

Reason – Enter a short description of the reason for the adjustment.

Click the Save button to add this adjustment to the player's handicapping record.

Post Supplementary Score – If you wish to include a score in the player's scoring record that was not entered by the normal use of Mulligan's Eagle (an away score without a scorecard, for example), you can enter a single round in the player's scoring record to be included in the next handicap calculation for this player. Click the Post Supplementary Score button to enter that score:

| Cotup Braferances Handicepping Scores |                            | 4 <u>0</u>  |
|---------------------------------------|----------------------------|-------------|
| Post a Supplementary                  | Score for Al Czervik       |             |
| Date:                                 | Wednesday, June 30, 2106   |             |
| Club:                                 | East Overshoe Country Club | sit         |
| Course:                               | East Overshoe Country Club |             |
| Tee:                                  | Blue Tees                  | late        |
| Rating:                               | 68.9 Slope: 121            |             |
| Adjusted Score:                       | 85                         | 1 2016<br>0 |
|                                       | 9 Holes via the Internet   | 8 *         |
| C                                     | Cancel Post                | GHIN        |

Post Supplementary Score

**Note:** If the course on which this round was played is available in your list of clubs, it may be much simpler, and perhaps more accurate, to just enter the round on a scorecard.

Date – Enter the date of the round. A date is required.

Club – Type the name of the golf club at which this round was played. This field is required.

Course – If the name of the golf course played is different than the name of the club, enter the name of the course.

Tee – Select the tee from the menu and/or type the name of the tees.

Rating – Enter the Course Rating (or Standard or Calculated Scratch Score) for the course from the tees played. This value is required.

Slope – Enter the Slope Rating of the tees played. This value is required.

Adjusted Score – Enter the player's adjusted gross score for the round which is the player's gross score adjusted for incomplete holes, stroke control procedures, etc. A score is required.

9 Holes – Check the box if the round was a 9-hole round.

via the Internet – Check the box if this round was reported by the player via the internet.

Penalty Round – Check the box if this round represents a penalty round.

Click the Post button to save this information in the player's scoring record.

Lookup Handicap – If the Lookup Handicap button is available (when the player's handicapping method and handicapping number are appropriately set), Eagle can retrieve the latest updated handicapping record from the handicapping service's web site. Click the Lookup Handicap button to retrieve the information:

| 8 | GHIN,<br>a USCA service | Looking up Handi<br>(www.GHIN.com)   | icap Index® for AI C<br>             | Czervik from GHIN web site |            |
|---|-------------------------|--------------------------------------|--------------------------------------|----------------------------|------------|
|   |                         | Complete                             |                                      | Handicap                   | it         |
|   | Faund                   | Player                               | GHIN                                 | Index® Effective Date      |            |
|   | Found:                  | AI CZERVIK<br>Found information form | 4567890<br>natted as shown on web si | 13.2 //1/2016              | ate        |
|   |                         |                                      |                                      | Cancel Save                | 2016       |
|   | Make Adjustr            | ent D                                | ost Supplementary Sc                 | ore Lookup Handicap I      | using GHIN |

#### Lookup Handicap

If the downloaded data appears correct, click the Save button to enter the data in the player's handicapping record. If the data is incorrect, incomplete, or the handicapping service's web site is not available, just click Cancel to continue.

If the player's handicapping records are available, online or otherwise, from a service not supported by Mulligan's Eagle, you can still retrieve the effective date and handicap information yourself and use Make Adjustment to enter that data into the player's handicapping record.

*Important Note* – Handicap authorities are increasingly prohibiting lookup of player handicaps by anyone or by any method not specifically controlled by the authorities themselves (and their published software for that purpose). In the guise of protecting a subscriber's data, they may prohibit lookup access to persons or software, like Eagle, that don't hold accounts with the authority or can't produce a private password of the subscriber-golfer. The intended result of these restrictions is to prohibit public access to the current handicaps of golfers by 3rd parties (scorers - human or automated) who refuse to harvest private passwords or won't or can't pay the authorities for seeing those handicaps - in direct contravention of the "peer review" principles embodied in the Rules of Handicapping and the Rules of Golf. For Eagle, such prohibitions of free public lookup of handicaps may, from time-to-time, bar the use of the features described above. Mulligan Software continues to work to maintain or encourage free access wherever possible.

#### Scores

The final section of the player's window represents a list of the scorecards on which the player's rounds are recorded:

| atup Prefere | ences Handicapping Scores  |                            |     |       |     |     |  |  |  |  |
|--------------|----------------------------|----------------------------|-----|-------|-----|-----|--|--|--|--|
| Date ~       | Club                       | Course                     | Tee | Score | Нср | Net |  |  |  |  |
| 22 Aug 2015  | Innisbrook Golf Resort     | Copperhead Course          |     | 88    | 18  |     |  |  |  |  |
| 20 Jul 2012  | Bushwood Country Club      | Bushwood Country Club      |     | 90    | 17  |     |  |  |  |  |
| 7 Jul 2012   | Bushwood Country Club      | Bushwood Country Club      |     | 91    | 17  |     |  |  |  |  |
| 6 Jul 2012   | Bushwood Country Club      | Bushwood Country Club      |     | 90    | 15  |     |  |  |  |  |
| 3 Jul 2012   | Bushwood Country Club      | Bushwood Country Club      |     | 90    | 17  |     |  |  |  |  |
| 29 Jun 2012  | Bushwood Country Club      | Bushwood Country Club      |     | 90    | 17  |     |  |  |  |  |
| 24 Jun 2012  | Bushwood Country Club      | Bushwood Country Club      |     | 90    | 15  |     |  |  |  |  |
| 23 Jun 2012  | Bushwood Country Club      | Bushwood Country Club      |     | 89    | 15  |     |  |  |  |  |
| 18 Jun 2012  | Bushwood Country Club      | Bushwood Country Club      |     | 86    | 15  |     |  |  |  |  |
| 10 Jun 2012  | Bushwood Country Club      | Bushwood Country Club      |     | 90    | 15  |     |  |  |  |  |
| 9 Jun 2012   | Pebble Beach Golf Links    | Pebble Beach Golf Links    |     | 90    | 16  |     |  |  |  |  |
| 9 Jun 2012   | Harbour Town Golf Links    | Harbour Town Golf Links    |     | 84    | 16  |     |  |  |  |  |
| 9 Jun 2012   | Eagle's Bluff Country Club | Eagle's Bluff Country Club |     | 90    | 14  |     |  |  |  |  |
| 8 Jun 2012   | Bushwood Country Club      | Bushwood Country Club      |     | 90    | 15  |     |  |  |  |  |
| 8 Apr 2012   | Eastlake Golf Club         | Eastlake Golf Club         |     | 99    | 28  |     |  |  |  |  |
| 4 Jul 2009   | Bushwood Country Club      | Bushwood Country Club      |     | 89    | 16  |     |  |  |  |  |
| 5 May 2009   | Bushwood Country Club      | Bushwood Country Club      |     | 88    | 16  |     |  |  |  |  |
| 1 Apr 2009   | Bushwood Country Club      | Bushwood Country Club      |     | 92    | 16  |     |  |  |  |  |
| 8 Feb 2009   | Bushwood Country Club      | Bushwood Country Club      |     | 89    | 16  |     |  |  |  |  |

Player Window - Scores

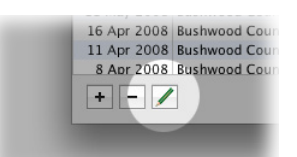

To open any of the listed scorecards, select one or more from the list, then click the Edit button or type **#O** (COMMAND-O) to open the scorecards for review or modification. You can also open a single scorecard by double-clicking it in the list.

**Note:** The scorecards listed include the player's scores, but they may also include rounds for other players. If you modify anything on the scorecard that changes those other rounds, you are modifying the playing history of those players.

You can add a round to the player's scoring history by adding a scorecard for the player. Click the Add button to create a scorecard window and bring it to the front for editing. You can also open a scorecard for the player by choosing Scorecard for Player from the Players section of the Golf menu or by typing #S (COMMAND-S). You can then proceed as described at "Editing Scorecards" on page 79.

You can delete a round from the player's scoring history. Select the round's scorecard from the list and click the Remove button to delete it. Or delete a round by selecting its scorecard and choosing Delete from the Edit menu or typing DEL (DELETE). You will be asked to confirm that the player's round should be deleted. If that round is the only round on the scorecard, the scorecard is deleted too.

Tournament or Competition scores are identified in the player's list of rounds by a score shown in bold text. Scores to be ignored for use in handicapping are identified by a score shown in italic text.

# **Exporting Player Information**

# Exporting a List of Players to a Spreadsheet

From Eagle's main window, you can export data for selected players to an open spreadsheet application. With Eagle frontmost, select the players of interest and drag the selection to the spreadsheet:

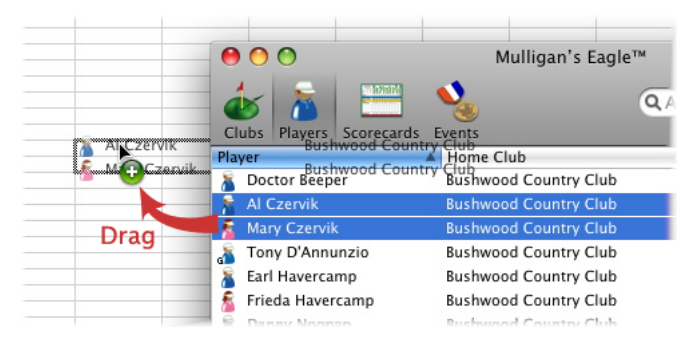

Dragging a selected list of players to a spreadsheet

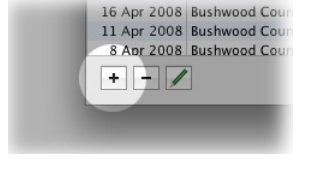

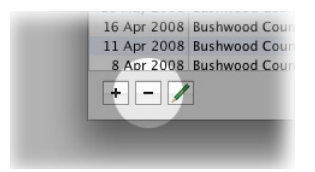

A tab-delimited, textual array is exported to the spreadsheet, including for each selected player:

- Player name
- Home club
- Member number
- Current handicap (as a text string)
- Handicapping account number
- Phone number
- Fax/Cell number
- Gender ("M" or "F")
- Alphabetic version of player name
- Numeric current handicap ("+" handicaps negative)

The data is organized in a tabular array, one player per row, when inserted into the spreadsheet:

| ۲   | 00           |                       |      |                                                                                                    |         |          |              |                            |               | Workboo | k1           |
|-----|--------------|-----------------------|------|----------------------------------------------------------------------------------------------------|---------|----------|--------------|----------------------------|---------------|---------|--------------|
| Hel | vetica       | • 10 • B              | υ    | AND AND ADDRESS AND ADDRESS AN | ≣  ∘A°  | \$ 9     | <b>%</b> , ' | 00. 0. <b>⇒</b><br>0.♦ 00. | ¢ •           | 🖽 • 🆄   | • <u>A</u> • |
|     |              |                       |      |                                                                                                    |         |          | She          | ets                        | Charts        | SmartA  | t Graphics   |
| 0   | A            | В                     | С    | D                                                                                                    | E       | F        | G            | н                          |               |         | K            |
| 1   | Al Czervik   | Bushwood Country Club | 234  | 14.1                                                                                                    | 4567890 | 555-5454 | 555-5444     | M                          | Czervik, Al   | 14.1    |              |
| 2   | Mary Czervik | Bushwood Country Club | 234L | 34.6                                                                                                    |         |          |              | F                          | Czervik, Mary | 34.6    |              |
| 3   |              |                       |      |                                                                                                    |         |          |              |                            |               |         |              |
| 4   |              |                       |      |                                                                                                    |         |          |              |                            |               |         |              |
| 5   |              |                       |      |                                                                                                    |         |          |              |                            |               |         |              |
| 6   |              |                       |      |                                                                                                    |         |          |              |                            |               |         |              |
| 7   |              |                       |      |                                                                                                    |         |          |              |                            |               |         |              |
| 8   |              |                       |      |                                                                                                    |         |          |              |                            |               |         |              |
|     |              |                       |      |                                                                                                    |         |          |              |                            |               |         |              |

Spreadsheet Player List

# **Exporting Player Data to a Spreadsheet**

You can also export detailed information about a single player to an open spreadsheet application by opening an editing window for the player, then dragging the icon or picture representing the player onto the spreadsheet:

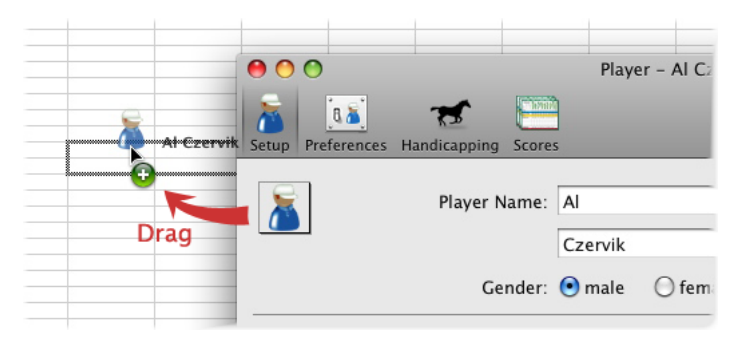

Dragging detailed player information to a spreadsheet

A tab-delimited, textual array is exported to the spreadsheet, including for the player:

- Player name
- Gender

- Street address
- City, State & postal code
- Phone number
- Fax/Cell number
- eMail address
- Home club
- Member number
- Preferred club
- Preferred course
- Guest (yes or no)
- Handicapping method
- Handicapping account number (GHIN, etc.)
- Beginning handicap
- 9-Hole player (yes or no)
- Calculate handicap (yes or no)
- Current handicap (Handicap Index<sup>®</sup>, etc.)

If you hold down the CONTROL key while dragging the player to the spreadsheet, information about the last 20 rounds on file will also be exported - for each round:

- Date
- Club
- Course
- Tee
- Score
- Adjusted score
- Playing handicap (Course Handicap, etc.)
- Net score
- Tournament score (yes or no)
- Ignored for handicapping (yes or no)
- Scoring complete (yes or no)
- Trend handicap

| •  | 00         |                       |                      |                   |          |            |        |               | 🛓 Work   |
|----|------------|-----------------------|----------------------|-------------------|----------|------------|--------|---------------|----------|
| He | lvetica    | * 10 * B              | I U ≣ ≣              | ≝  A  \$          | % , 5    | .0 .00 00. | • = •  | <u> . A</u> . |          |
| _  |            |                       |                      |                   |          |            | Sheets | Charts        | Sm       |
| 0  | A          | В                     | C                    | D                 | E        | F          | G      | Н             | 1        |
| 1  | Name       | Gender                | Street Address       | City, ST          | Phone    | Cell/Fax   | eMail  | Home Club     | Member   |
| 2  | Al Czervik | M                     | 3244 Industrial Hwy. | Nutley, NJ 10233  | 555-5454 | 555-5444   |        | Bushwood Cou  |          |
| 3  | Date       | Club                  | Course               | Tee               | Score    | Adjusted   | Hdcp   | Net           | Tourname |
| 4  | 1-Apr-09   | Bushwood Country Club | Bushwood Golf Course | Men's Tees        | 92       | 92         | 21     | 71            | No       |
| 5  | 20-Dec-08  | Bushwood Country Club | Bushwood Golf Course | Men's Tees        | 93       | 93         | 15     | 78            | Yes      |
| 6  | 29-Nov-08  | Bushwood Country Club | Bushwood Golf Course | Championship Tees | 92       | 92         | 16     | 76            | No       |
| 7  | 15-Nov-08  | Bushwood Country Club | Bushwood Golf Course | Championship Tees | 91       | 91         | 16     | 75            | No       |
| 8  | 5-Nov-08   | Bushwood Country Club | Bushwood Golf Course | Men's Tees        | 92       | 92         | 16     | 76            | No       |
| 9  | 4-Nov-08   | Bushwood Country Club | Bushwood Golf Course | Men's Tees        | 89       | 89         | 16     | 73            | No       |
| 10 | 3-Nov-08   | Bushwood Country Club | Bushwood Golf Course | Men's Tees        | 89       | 89         | 16     | 73            | No       |
| 11 | 1-Nov-08   | Bushwood Country Club | Bushwood Golf Course | Men's Tees        | 91       | 91         | 16     | 75            | No       |
|    |            |                       |                      | Men's Tees        |          |            | 8      |               | No       |

Spreadsheet Player Information

# Exporting Data About a Player's Rounds to a Spreadsheet

You can export detailed information about one or more selected rounds for a player to an open spreadsheet. Open an editing window for the player and select the **Scores** panel. With Eagle frontmost, select the rounds of interest and drag the selection to the spreadsheet:

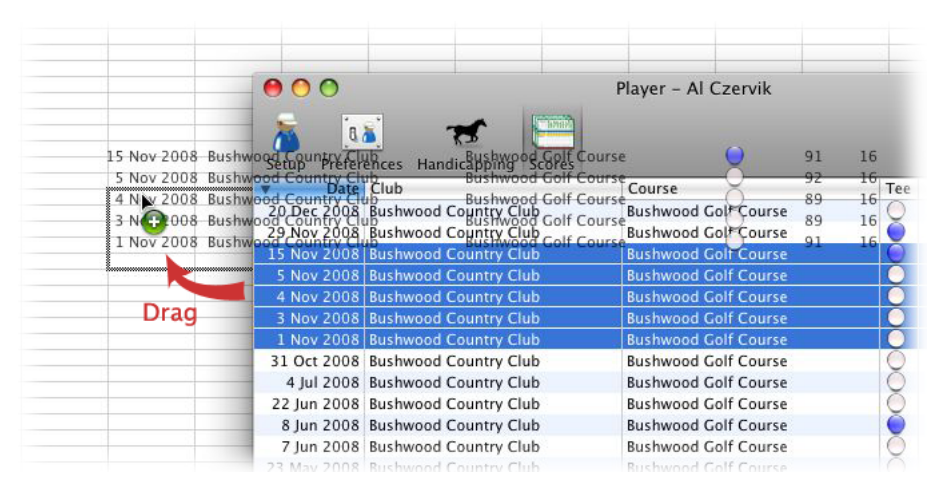

Dragging a selected list of rounds to a spreadsheet

A tab-delimited, textual array is exported to the spreadsheet, including for each selected round:

- Player name
- Date
- Club
- Course
- Tee
- Gross score
- Playing Handicap (Course Handicap, etc.)
- Net score
- · Adjusted gross score
- Trend handicap

The data is organized in a tabular array, one round per row, when inserted into the spreadsheet:

| Hel | vetica     | • 10 • B I U                |                       | \$ % , €.0           |              | · 🖽 🔹 | <u>&gt; A</u> |    |
|-----|------------|-----------------------------|-----------------------|----------------------|--------------|-------|---------------|----|
|     |            |                             |                       |                      | She          | ets   | Charts        |    |
| 0   | A          | B                           | С                     | D                    | E            | F     | G             | н  |
| 1   | Al Czervik | Saturday, November 15, 2008 | Bushwood Country Club | Bushwood Golf Course | Championship | 91    | 16            | 75 |
| 2   | Al Czervik | Wednesday, November 5, 2008 | Bushwood Country Club | Bushwood Golf Course | Men's Tees   | 92    | 16            | 76 |
| 3   | Al Czervik | Tuesday, November 4, 2008   | Bushwood Country Club | Bushwood Golf Course | Men's Tees   | 89    | 16            | 73 |
| 4   | Al Czervik | Monday, November 3, 2008    | Bushwood Country Club | Bushwood Golf Course | Men's Tees   | 89    | 16            | 73 |
| 5   | Al Czervik | Saturday, November 1, 2008  | Bushwood Country Club | Bushwood Golf Course | Men's Tees   | 91    | 16            | 75 |
| 6   |            |                             |                       |                      |              |       |               |    |
| 7   |            |                             |                       |                      |              |       |               |    |
| 8   |            |                             |                       |                      |              |       |               |    |
| 9   |            |                             |                       |                      |              |       |               |    |
| 10  |            |                             |                       |                      |              |       |               |    |

Spreadsheet Rounds List

If your spreadsheet application has difficulty importing data dragged from Eagle (no columnar results, improperly interpreted numbers or spacing, etc.), you may need to change the format of the dragged information. See "Drag & Drop data delimiters" on page 17 for more information.

# **Reports About Players**

# Stats & Records Report

With an open editing window for a player front-most, or one or more players selected in Eagle's main window, choose Stats & Records Report... from the Reports menu. A sheet will be displayed:

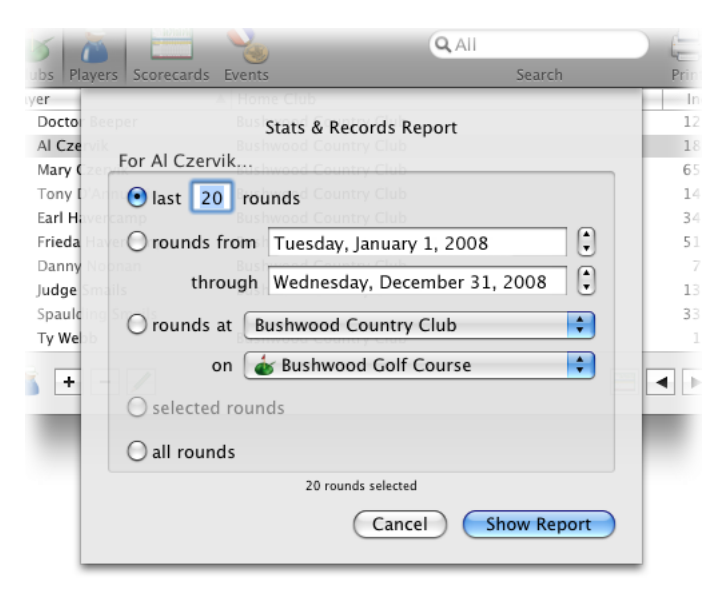

Stats & Records - Player

Choose the rounds to be analyzed, which includes a particular number of rounds, rounds between two dates, rounds at a particular club or course, selected rounds (when the Scores panel of the player editing window is front-most) or all rounds on file. When you've decided which rounds should be included on the report, click the Show Report button.

If you've selected more than one player for whom you want to perform the analysis, the sheet is slightly different:

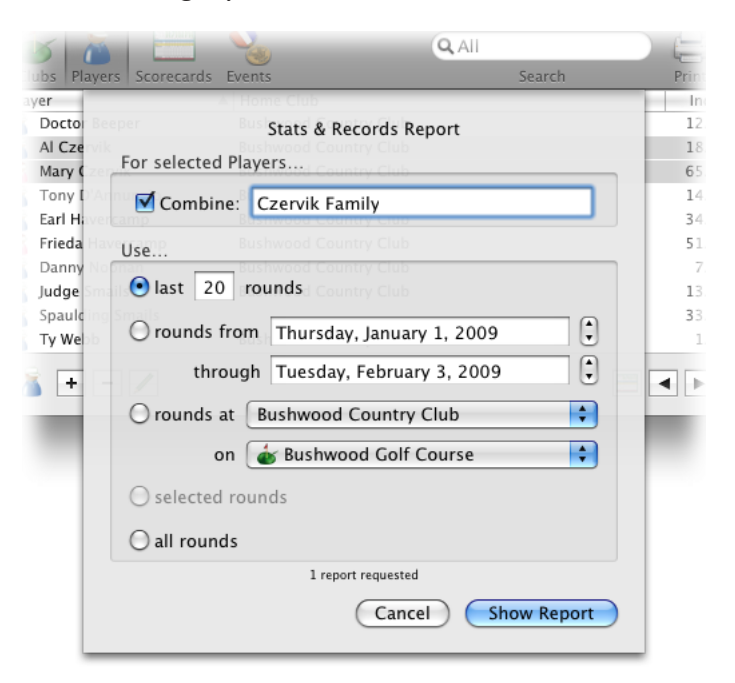

Stats & Records - Multiple

In addition to the selection of rounds as previously described, you can elect to consolidate the stats and records of a group. To do so, just check the Combine box, and if you wish, provide a name for the group (like "Varsity," or "A Team," or "Family Records") to appear on the report. When the box isn't checked, a separate report is produced for each selected player, using the same criteria for selecting the rounds. Click the Show Report button to continue.

**Note:** When you specify a large number (many hundreds) of rounds to be evaluated, there may be a delay until the report appears on your screen.

| 0         |          |     |       | Sta         | ts & Records Report                                      |
|-----------|----------|-----|-------|-------------|----------------------------------------------------------|
|           |          |     |       |             |                                                          |
|           |          |     |       | State       | & Pecords Peport                                         |
|           |          |     |       | Stats       | Al Czanik                                                |
|           |          |     |       |             | All counds                                               |
|           |          |     |       |             | All rounds                                               |
| Scoring   |          | No. | times | Date        | (38 rounds)                                              |
| Gross     | 9 holes  | 42  | (2)   | 4 Jul 2008  | Bushwood Country Club (Bushwood Golf Course), Back Nine  |
|           | 18 holes | 81  |       | 20 May 2008 | Bushwood Country Club (Bushwood Golf Course)             |
|           | Average  |     | 45.3  | 9 noies     | 90.8/18 holes 45.7/Front 44.8/Back                       |
| Net       | 9 holes  | 10  | (2)   | 4 Jul 2009  | Bushwood Country Club, Back Nine                         |
|           | 18 holes | 64  |       | 20 May 2008 | Bushwood Country Club (Bushwood Golf Course)             |
|           | Average  |     | 55.0  | 9 noies     | 73.3/18 holes 76.0/Front 32.1/Back                       |
| Birdies & | 9 holes  | 1   | (3)   | 4 Nov 2008  | Bushwood Country Club (Bushwood Golf Course), Front Nine |
| Detter    | 18 holes | 2   |       | 8 Jun 2008  | Bushwood Country Club (Bushwood Golf Course)             |
|           | Consec.  | 1   | (E)   | 4 NOV 2008  | Bushwood Country Club (Bushwood Golf Course), No. 3      |
| Pars      | 9 holes  | 5   |       | 4 Jul 2008  | Bushwood Country Club (Bushwood Golf Course), Back Nine  |
|           | 18 holes |     | (2)   | 4 Jul 2009  | Bushwood Country Club                                    |
|           | Consec.  | 3   |       | 4 Jul 2009  | Bushwood Country Club, No. 2-4                           |
| Bogies    | 9 holes  | 7   |       | 1 Apr 2009  | Bushwood Country Club, Front Nine                        |
|           | 18 holes | 12  |       | 1 Apr 2009  | Bushwood Country Club                                    |
|           | Consec.  | 5   |       | 1 Apr 2009  | Bushwood Country Club, No. 6-10                          |
| Double    | 9 holes  | 4   | (2)   | 5 Nov 2008  | Bushwood Country Club (Bushwood Golf Course), Back Nine  |
| &worse    | 18 holes | 6   | (4)   | 20 Dec 2008 | Bushwood Country Club                                    |
|           | Consec.  | 2   | (7)   | 1 Apr 2009  | Bushwood Country Club, No. 11-12                         |
| 3's       | 9 holes  | 1   | (9)   | 4 Jul 2009  | Bushwood Country Club, Back Nine                         |
|           | 18 holes | 2   |       | 4 Jul 2008  | Bushwood Country Club (Bushwood Golf Course)             |
|           | Consec.  | 1   | (9)   | 4 Jul 2009  | Bushwood Country Club, No. 17                            |
| 4's       | 9 holes  | 3   | (7)   | 4 Jul 2009  | Bushwood Country Club, Back Nine                         |
|           | 18 holes | 6   |       | 8 Jun 2008  | Bushwood Country Club (Bushwood Golf Course)             |
|           | Consec.  | 2   | (5)   | 4 Jul 2009  | Bushwood Country Club, No. 11–12                         |
| 5's       | 9 holes  | 6   | (4)   | 28 Feb 2009 | Bushwood Country Club, Back Nine                         |
|           | 18 holes | 12  |       | 5 Nov 2008  | Bushwood Country Club (Bushwood Golf Course)             |
|           | Consec.  | 4   | (3)   | 1 Apr 2009  | Bushwood Country Club, No. 13–16                         |
| Holes     | Average  |     | 5.0   | Par 3's     | 4.3 Par 4's 5.1 Par 5's 5.6                              |
|           |          |     |       |             |                                                          |
|           |          |     |       |             |                                                          |
|           |          |     |       |             |                                                          |
|           |          |     |       |             |                                                          |
|           |          |     |       |             |                                                          |

Eagle will process information from the selected rounds and open a report of the statistics and records for that data:

Stats & Records Report

You can review the reports as shown on your screen, or you can send them to your printer for a hardcopy. To print, choose Print... from the File menu or type **#P** (COMMAND-P).

# **Ringer Card**

A ringer scorecard (also called an "eclectic" scorecard) is a scorecard for a particular course or tee that includes the best gross score the player has accomplished on each hole over a period of time. With an open editing window for a player front-most, or one or more players selected in Eagle's main window, choose Ringer Card... from the Reports menu. Eagle will display a ringer card for each of the selected players:

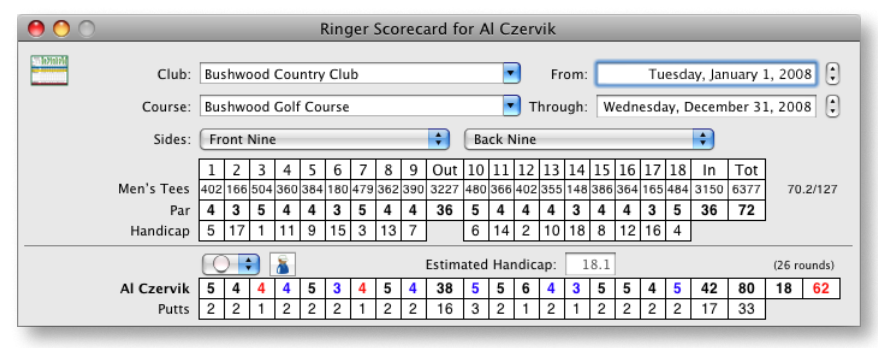

Ringer Card

Club – Select the club at which the rounds were played.

Course – If there's more than one course at the club, selected the appropriate course.

From – Type or set the beginning date to be used for selecting the rounds to be examined to determine the ringer scores.

Through – Type set the ending date to be used for selecting the rounds to be examined.

Use the tee selector popup menu to indicate a particular tee from which rounds are selected, or choose All Tees in that menu to use any rounds at the selected course, regardless of the tee that was played.

The ringer card will display the number of rounds selected, and the hole-byhole ringer scores and ringer putts, if they're available. You can provide an illustrative handicap index or handicap to compute a theoretical net score for the ringer card.

Print the ringer card by choosing Print... from the File menu or by typing **#P** (COMMAND-P).

# **Course Analysis Report**

With an open editing window for a player front-most, or one or more players selected in Eagle's main window, choose Course Analysis Report... from the Reports menu. A sheet will be displayed:

| 5 0                             | s   🛗 💊             |                                         | Q AII          |     |
|---------------------------------|---------------------|-----------------------------------------|----------------|-----|
| os Play                         | vers Scorecards Eve | nts                                     | Search         | Pri |
| er<br>Docto<br>Al Cze<br>Mary ( | C<br>For Al Czervik | Course Performance An                   | alysis         | 1   |
| Tony [<br>Earl H:               | rounds at (         | Bushwood Country Cl                     | ub 🗧           | 1   |
| Frieda                          | avercamp on (       | 💩 Bushwood Golf Co                      | urse 😫         | 5   |
| udge Sr                         | Combine:            |                                         |                | 1   |
| Spaule<br>T <b>y We</b> loo     | Use                 | ushwood Country Club                    |                | 3   |
| +                               | 💿 last 🔽 r          | ounds <sup>10 Players, 1 selected</sup> |                |     |
| -                               | O rounds from       | n Tuesday, January 1                    | , 2008         |     |
|                                 | throug              | h Wednesday, Decem                      | ber 31, 2008 🗘 |     |
|                                 | ) all rounds        |                                         |                |     |
| - 1                             |                     | 19 rounds selected                      |                |     |
|                                 |                     | Cancel                                  | Show Report    |     |

Course Performance - Selection

Choose the rounds to be analyzed, first by identifying the particular golf course for which the analysis is to be done, then identifying a particular number of rounds, rounds between two dates, or all rounds on file. When you've decided which rounds should be included on the report, click the Show Report button.

**Note:** When you specify a large number (many hundreds) of rounds to be evaluated, there may be a delay until the report appears on your screen.

Eagle will process information from the selected rounds and open a Course Analysis report for that data:

| 0 0                                |         |         | _       | Cou     | irse Ana | alysis  |         |         | _       |           |    |
|------------------------------------|---------|---------|---------|---------|----------|---------|---------|---------|---------|-----------|----|
|                                    |         |         |         |         |          |         |         |         |         |           | Â  |
|                                    |         |         | Cour    | se Perf | orman    | ce Ana  | lycic   |         |         |           |    |
| Al Czervik                         |         |         |         |         |          |         |         |         |         |           |    |
| Bushwood Country Club – all rounds |         |         |         |         |          |         |         |         |         |           |    |
| Front Nine (26 rounds)             |         |         |         |         |          |         |         |         |         |           |    |
| Tront Mine                         | 1       | 2       | 3       | 4       | 5        | 6       | 7       | 8       | 9       | Total     |    |
| Ydg                                | 402-412 | 166-183 | 504-522 | 360-385 | 384-394  | 180-195 | 479-493 | 362-379 | 390-401 | 3227-3364 |    |
| Par                                | 4       | 3       | 5       | 4       | 4        | 3       | 5       | 4       | 4       | 36        |    |
| Handicap                           | 5       | 17      | 1       | 11      | 9        | 15      | 3       | 13      | 7       |           |    |
| Gross                              |         |         |         |         |          |         |         |         |         |           |    |
| Range                              | 4-6     | 3-6     | 4-6     | 4-6     | 4-6      | 3-6     | 5-9     | 5-7     | 4-7     | 43-49     |    |
| Average                            | 5.2     | 4.5     | 5.4     | 4.9     | 5.2      | 4.2     | 6.0     | 5.2     | 5.0     | 45.7      |    |
| vs. Par                            | +1.2    | +1.5    | +0.4    | +0.9    | +1.2     | +1.2    | +1.0    | +1.2    | +1.0    | +9.7      |    |
| Net                                |         |         |         |         |          |         |         |         |         |           |    |
| Range                              | 3-5     | 3-6     | 3-5     | 3-5     | 3-5      | 2-5     | 4-8     | 4-6     | 3-6     | 10-545    |    |
| Average                            | 4.1     | 4.4     | 4.3     | 3.9     | 4.2      | 3.2     | 4.9     | 4.2     | 4.0     | 76.0      | L. |
| vs. Par                            | +0.1    | +1.4    | -0.7    | -0.1    | +0.2     | +0.2    | -0.1    | +0.2    | 0.0     | +40.0     |    |
| Putts                              |         |         |         |         |          |         |         |         |         |           |    |
| Range                              | 2       | 1-2     | 1-2     | 1-2     | 0-2      | 2       | 1-3     | 2-3     | 2       | 14-18     |    |
| Average                            | 2.0     | 1.7     | 1.3     | 1.7     | 1.0      | 2.0     | 1.7     | 2.7     | 2.0     | 16.0      |    |
| Fairways                           | 33%     |         | 33%     | 67%     | 33%      |         | 0%      | 67%     | 0%      | 33%       |    |
| Greens                             | 0%      | 0%      | 67%     | 0%      | 0%       | 0%      | 0%      | 67%     | 33%     | 19%       |    |
| Sand                               |         |         |         |         |          |         |         |         |         |           |    |
| Save/Try                           | 0/2     | none    | 1/1     | none    | none     | 0/1     | none    | 0/1     | none    | 1/5       |    |
| Pct.                               | 0%      |         | 100%    |         |          | 0%      |         | 0%      |         | 20%       |    |
| Penalty                            |         |         |         |         |          |         |         |         |         |           |    |
|                                    |         |         |         |         |          |         |         |         |         |           |    |
|                                    |         |         |         |         |          |         |         |         |         |           |    |
|                                    |         |         |         |         |          |         |         |         |         |           |    |
|                                    |         |         |         |         |          |         |         |         |         |           |    |
|                                    |         |         |         |         |          |         |         |         |         |           | Ļ  |
|                                    |         |         |         |         |          |         |         |         |         |           | Ψ  |
|                                    | _       | _       | _       | _       | _        | _       | _       | _       | _       |           | // |

## Course Performance Report

You can review the reports as shown on your screen, or you can send them to your printer for a hardcopy. To print, choose Print... from the File menu or type HP (COMMAND-P).

# Handicap Report

With an open editing window for a player front-most, or one or more players selected in Eagle's main window, choose Handicap Report... from the Reports menu. A sheet will be displayed:

| 5 1                   |                              | Q All        | $) \in$ |
|-----------------------|------------------------------|--------------|---------|
| bs Players Scorecards | Events                       | Search       | Prin    |
| er                    | Home Club                    |              | li li   |
| Doctor Beeper         | Handicap Repo                | rt           | 12      |
| Al Czervik            | Bushwood Country Club        |              | 18      |
| Mary ( For Al Czerv   | IK                           |              | 63      |
| Tony [ Through:       | Wednesday, December          | r 31, 2008   | 14      |
| Earl Havercamp        | pushwood country cruo        |              | 34      |
| Frieda Havercamp      | Update Handicap Re           | cords        | 51      |
| Danny Noonan          | Bushwoool report requested   |              | 7       |
| Judge Smails          | Bushwood Country Club        |              | 13      |
| Spaulcing Smails      | Cance                        | Show Reports | 33      |
| Ty We                 | <b>Bushwood Country Club</b> |              |         |
|                       | 10 Players, 1 selected       | d            |         |
| + - /                 |                              |              |         |
|                       |                              |              |         |

Handicap Report - Selection

Through – Enter the date through which rounds should be used to produce the handicap report.

Update Handicap Records – Check the box if you wish to have Eagle construct and save a handicapping record for the player with an effective date immediately following the Through date above. When you've set the effective date, click the Show Reports button and Eagle open a Handicap Report for the selected players:

| 00       |                                      |                    |        | Handica           | o Repo  | rt                    |    |   |  |  |
|----------|--------------------------------------|--------------------|--------|-------------------|---------|-----------------------|----|---|--|--|
|          |                                      |                    |        |                   |         |                       |    | 4 |  |  |
|          |                                      |                    |        |                   |         |                       |    |   |  |  |
|          | Handicap Report                      |                    |        |                   |         |                       |    |   |  |  |
|          | Al Czervik                           |                    |        |                   |         |                       |    |   |  |  |
|          | Through Wednesday, December 31, 2008 |                    |        |                   |         |                       |    |   |  |  |
| Score Hi | Score History                        |                    |        |                   |         |                       |    |   |  |  |
| Used     | Type                                 | Date               | Sc     | Patings           | Diff    | Course                |    |   |  |  |
| oseu     | Type                                 | 20 Dec 2008        | 05     | 70.2/127          | 22.1    | Rushwood Country Club |    |   |  |  |
|          |                                      | 20 Dec 2008        | 93     | 71 5/132          | 17.5    | Bushwood Country Club |    |   |  |  |
| *        |                                      | 15 Nov 2008        | 01     | 71 5/132          | 16.7    | Bushwood Country Club |    |   |  |  |
|          |                                      | 5 Nov 2008         | 92     | 70 2/127          | 19.4    | Bushwood Country Club |    |   |  |  |
| *        |                                      | 4 Nov 2008         | 80     | 70 2/127          | 16.7    | Bushwood Country Club |    |   |  |  |
| *        |                                      | 3 Nov 2008         | 80     | 70.2/127          | 16.7    | Bushwood Country Club |    |   |  |  |
|          |                                      | 1 Nov 2008         | 01     | 70.2/127          | 18.5    | Bushwood Country Club |    |   |  |  |
| *        |                                      | 4 Jul 2008         | 88     | 70.2/127          | 15.8    | Bushwood Country Club |    |   |  |  |
| *        |                                      | 4 Jul 2008         | 87     | 70.2/127          | 14.0    | Bushwood Country Club |    |   |  |  |
|          |                                      | 22 Jun 2008        | 01     | 70.2/127          | 19.5    | Bushwood Country Club |    |   |  |  |
| *        |                                      | 8 Jun 2008         | 87     | 71 5/132          | 13.3    | Bushwood Country Club |    |   |  |  |
|          |                                      | 7 Jun 2008         | 0/     | 70 2/127          | 21.2    | Bushwood Country Club |    |   |  |  |
|          | -                                    | 23 May 2008        | 97     | 70.2/127          | 10.5    | Bushwood Country Club |    |   |  |  |
|          | ÷                                    | 20 May 2008        | 91     | 70.2/127          | 10.5    | Bushwood Country Club |    |   |  |  |
|          | · ·                                  | 20 May 2008        | 87     | 70.2/127          | 14.0    | Bushwood Country Club |    |   |  |  |
|          |                                      | 16 May 2008        | 07     | 70.2/127          | 14.9    | Bushwood Country Club |    |   |  |  |
|          |                                      | 10 May 2008        | 100    | 70.2/127          | 26.5    | Bushwood Country Club |    |   |  |  |
|          |                                      | 16 Apr 2008        | 100    | 70.2/127          | 10.5    | Bushwood Country Club |    |   |  |  |
|          |                                      | 10 Apr 2008        | 91     | 70.2/127          | 10.5    | Bushwood Country Club |    |   |  |  |
|          |                                      | 11 Apr 2008        | 90     | 70.2/127          | 17.0    | Bushwood Country Club |    |   |  |  |
|          |                                      | 4 Apr 2008         | 94     | /1.5/152          | 19.5    | Bushwood Country Club |    |   |  |  |
| Lowest   | Different                            | ials of 2 Eligible | Tourna | ment Scores       | 5       |                       |    |   |  |  |
| Used     | Type                                 | Date               | Sc     | Ratings           | Diff.   | Course                |    |   |  |  |
| *        | т                                    | 20 May 2008        | 81     | 70.2/127          | 9.6     | Bushwood Country Club |    |   |  |  |
| *        | т                                    | 23 May 2008        | 82     | 70.2/127          | 10.5    | Bushwood Country Club |    |   |  |  |
|          |                                      |                    |        | ŀ                 | lome Cl | uh Handicans          |    |   |  |  |
| Handica  | ap Index                             | ®: 13.9            |        |                   | ushwoo  | d Country Club        |    |   |  |  |
| 30 De    | c 2008                               | 14.1               |        | Championship Tees |         |                       |    |   |  |  |
| 30 No    | v 2008                               | 13.2               |        | Men's Tees        |         |                       | 15 |   |  |  |
| 30 50    | 30 Nov 2006 13.2                     |                    |        |                   |         |                       | 15 |   |  |  |
| 30 Ma    | v 2008                               | 14.1               |        |                   |         |                       |    |   |  |  |
| 30 An    | r 2008                               | 15.4               |        |                   |         |                       |    |   |  |  |
| 55 Ab    | . 2000                               |                    |        |                   |         |                       |    |   |  |  |
|          |                                      |                    |        |                   |         |                       |    | Ŧ |  |  |
|          |                                      |                    |        |                   |         |                       |    | 1 |  |  |
| -        |                                      |                    |        |                   |         |                       |    |   |  |  |

#### Handicap Report

You can review the reports as shown on your screen, or you can send them to your printer for a hardcopy. To print, choose Print... from the File menu or type HP (COMMAND-P).

71

## **Play List**

A Play List is a handicapping report for golfers playing in an event or at a scheduled outing. With one or more players selected in Eagle's main window, choose Play List... from the Reports menu. A sheet will be displayed:

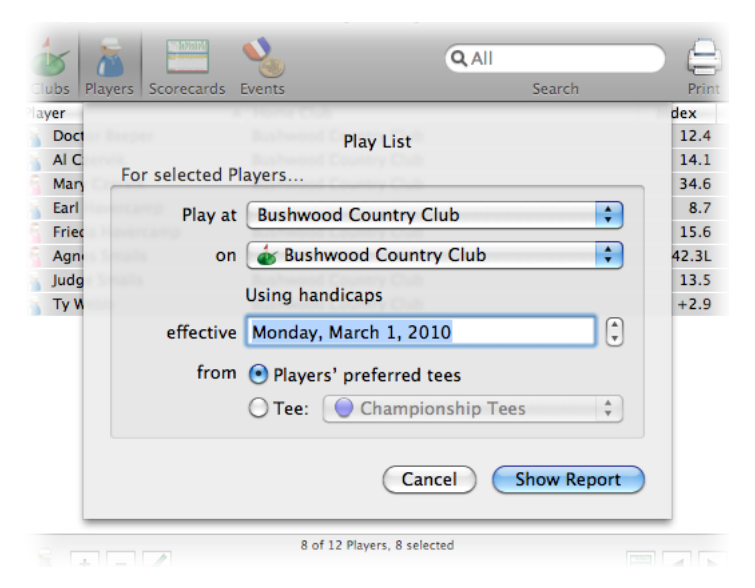

Play List - Selection

Play at – Choose the golf club at which play will take place.

on – Choose the course on which play will take place.

Using handicaps effective – If necessary, enter or adjust the date of competition.

from – Decide to calculate players' handicaps from their preferred tees or from a particular tee. Choose the tee if necessary.

**Note:** If an Event window is frontmost when you choose Play List from the Reports menu, the sheet shown above is not displayed. The information to appear on the report (golf course, effective date, and player's tee selections) is determined by the settings already in place for the event.

When you've selected the appropriate settings, click the Show Report button and Eagle open a Play List for the selected players:

| \varTheta 🔿 🔿 Play List        |        |            |            |                 |                 |  |  |  |  |
|--------------------------------|--------|------------|------------|-----------------|-----------------|--|--|--|--|
| Bushwood Country Club          |        |            |            |                 |                 |  |  |  |  |
| Championship Tees - 1 Mar 2010 |        |            |            |                 |                 |  |  |  |  |
| Player                         | Member | Phone      | Tee        | Handicap Index® | Course Handicap |  |  |  |  |
| Doctor Beeper                  | B-022  | (800) CALL | 0 ;        | 12.4            | 14              |  |  |  |  |
| Al Czervik                     | 234    | 555-5454   | 0 \$       | 14.1            | 16              |  |  |  |  |
| Mary Czervik                   | 234L   | (          | <b>•</b> • | 34.6            | 43              |  |  |  |  |
| Earl Havercamp                 | B-141  | (323) 825  | ÷          | 8.7             | 10              |  |  |  |  |
| Frieda Havercamp               | 1600   | (323) 825  | -          | 15.6            | 19              |  |  |  |  |
| Magnes Smalls                  | 6375   |            | <b>•</b> • | 37.8            | 47              |  |  |  |  |
| Judge Smalls                   | 5375   | (000) 345  | 7          | 13.5            | 16              |  |  |  |  |
| Ty webb                        | W-303  | (888) 345  | ÷          | 1.5             | 2               |  |  |  |  |
|                                |        |            |            |                 |                 |  |  |  |  |
|                                |        |            |            |                 |                 |  |  |  |  |
|                                |        |            |            |                 |                 |  |  |  |  |
|                                |        |            |            |                 |                 |  |  |  |  |
|                                |        |            |            |                 |                 |  |  |  |  |
|                                |        |            |            |                 |                 |  |  |  |  |
|                                |        |            |            |                 |                 |  |  |  |  |
|                                |        |            |            |                 |                 |  |  |  |  |
|                                |        |            |            |                 |                 |  |  |  |  |
|                                |        |            |            |                 |                 |  |  |  |  |
|                                |        |            |            |                 |                 |  |  |  |  |
|                                |        |            |            |                 |                 |  |  |  |  |
|                                |        |            |            |                 |                 |  |  |  |  |
|                                |        |            |            |                 |                 |  |  |  |  |
|                                |        |            |            |                 |                 |  |  |  |  |
|                                |        |            |            |                 |                 |  |  |  |  |
|                                |        |            |            |                 |                 |  |  |  |  |
|                                |        |            |            |                 |                 |  |  |  |  |
|                                |        |            |            |                 |                 |  |  |  |  |
|                                |        |            |            |                 |                 |  |  |  |  |
|                                |        |            |            |                 |                 |  |  |  |  |
|                                |        |            |            |                 |                 |  |  |  |  |
|                                |        |            |            |                 |                 |  |  |  |  |
|                                |        |            |            |                 |                 |  |  |  |  |
|                                |        |            |            |                 |                 |  |  |  |  |
|                                |        |            |            |                 | //              |  |  |  |  |

Play List

You can review the report on your screen, or you can send it to your printer for a hardcopy. To print, choose Print... from the File menu or type **#P** (COMMAND-P).

# Handicap Cards

You can print standard or customized handicap cards for players in your golf club or association. See details about producing these cards in "Handicap Cards" on page 149.

# Guests

If you keep scoring histories for a large group of people, like a golf club, league or team and you also have a number of occasional players or guests for whom you keep event scores but don't monitor performance or compute a handicap, you can identify those non-member individuals to be excluded in some cases from lists of players. Mulligan's Eagle calls these players "guests" and allows you to identify them when they're set up on your computer (see "Player Preferences" on page 52).

In Eagle's list of players in the main window, guests can be identified by the tiny letter "G" next to their  $\underline{A}$  or  $\underline{f}$  icon:

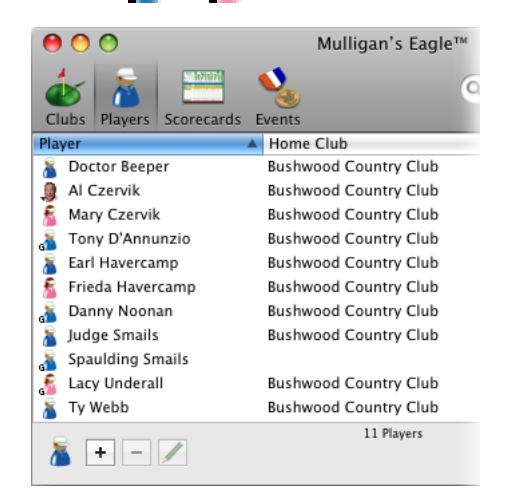

Player List - including 4 "Guests"

You can temporarily hide guests in a list of players by choosing Hide Guests from the Golf menu or by typing  $\Sigma #G$  (Option-command-G).

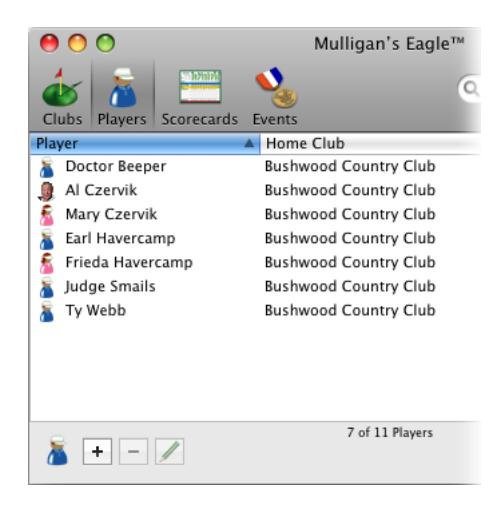

Player List - 4 guests hidden

Re-display the guest players by choosing Show Guests from the Golf menu or typing  $\Sigma #G$  (OPTION-COMMAND-G).

# **Deleting Players**

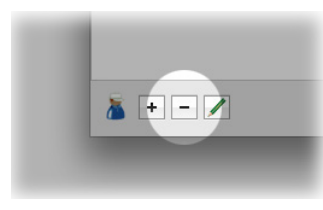

With Eagle's main window front-most, show the list of players, select (Click, SHIFT-Click or COMMAND-Click) the players to be deleted, then click the Remove button at the lower left corner. Or choose Delete from the Edit menu, or type (ICELETE). You will be asked to confirm that you really want to delete the player(s). Click OK to delete or Cancel to continue without deleting.

Deletion is permanent and cannot be undone. The player's rounds will remain on their scorecards, but cannot be modified. When a player is deleted, all of the demographic information, preferences and handicapping history for that player deleted too.

**Note:** If the Remove button is not available (the button is dim), either there are no players in the list selected for deletion or the player list has been locked to prevent the addition or removal of players.